## Der zweite Teil der Registrierung, der Eintrag in die Datenbank muss von einem anderen OM durchgeführt werden.

## Diese Seiten sind für den Eintrag in die Datenbank zuständig.

Ab jetzt beginnt die Arbeit eines befreundeten OM's. Bitten Sie nun einen OM, der bereits bei QRZ.com registriert ist, mit der weiteren Bearbeitung Ihrer Registrierung fortzufahren. Dieser OM sollte allerdings schon etwas Erfahrung mit der Bearbeitung von Daten bei QRZ haben. Auf den nachfolgenden Seiten ist die weitere Vorgehensweise wieder mit Screenshots dargestellt.

Wichtig ! Der befreundete OM muss sich mit seinem **eigenen Call** und seinem **eigenen Passwort** bei QRZ einloggen, um den Eintrag fertig zustellen.

Versuchen Sie nicht diese Schritte selbst durchzuführen, das funktioniert nicht!

Tragen Sie bitte keine falschen oder ungültigen Rufzeichen ein. Die Angaben werden von QRZ überprüft. Falscheintragungen führen zum dauerhaften Ausschluss bei QRZ.

Wenn Sie keinen OM kennen, der den Eintrag vornimmt, senden Sie bitte eine Mail an info@dc5ww.de Ich werde dann den Eintrag in die Datenbank vornehmen.

| Forums | Piease login Swapmeet  | help/register callsign<br>Resources | Contact | password: •• | Login    | Bild 1<br>Gehen Sie auf die<br>Seite: <u>www.qrz.com</u>                                                                                                    |
|--------|------------------------|-------------------------------------|---------|--------------|----------|----------------------------------------------------------------------------------------------------|
| Das i  | ist nur ein Bildschirm | ausschnitt !                        |         |              |          | Zum Einloggen tragen<br>Sie in das Feld<br><b>callsign:</b><br>Ihr Rufzeichen ein. Bei<br><b>passwort:</b><br>Ihr Passwort und<br>abschließend auf den<br>Button:<br>Login<br>klicken. |
| Enter  | Query by               | / Callsign                          | • Sear  | ch           | Database | Bild 2<br>Tragen Sie ganz links in<br>der blauen Leiste das<br>Call ein, dass<br>eingetragen werden soll<br>und klicken dann auf<br>SEARCH.                                            |

|                                                                                                    | Bild 3                                                                          |
|----------------------------------------------------------------------------------------------------|---------------------------------------------------------------------------------|
| The search for "DL1XXX" produced no results.<br>DL1XXX looks like a callsign from Germany (DXCC Entity #230) | Es erscheint nun der<br>Hinweis, ob Sie das<br>Rufzeichen eintragen<br>möchten. |
| Would you like to add DL1XXX to the database? Yes                                                            | Wenn Sie sicher sind,<br>dass Sie das<br>Rufzeichen in die                      |
| Lookup: Search                                                                                               | Datenbank eintragen<br>wollen, klicken sie auf                                  |
| Type: by Callsign                                                                                            | den Button                                                                      |
|                                                                                                    | YES                                                                             |

| Callsign Update                                              | Add Callsign Record                                                                                                   |                              |                       |          | Bild 4                                                          |
|--------------------------------------------------------------|----------------------------------------------------------------------------------------------------|------------------------------|-----------------------|----------|-----------------------------------------------------------------|
| Warning:<br>All new callsign entri<br>database will result i | es are monitored. The insertion of false information or no<br>n the immediate revocation of your QRZ system privilege | n-existant callsigns i<br>s. | into this             |          | Warnung: Tragen Sie<br>nur gültige Rufzeichen<br>und Daten ein! |
| DXCC Land                                                    | DL1XXX<br>Germany                                                                                                    |                              |                       |          | Füllen Sie die Felder<br>entsprechend aus.<br>Rote Felder sind  |
| First Name + Initial                                         | Max 👔 * requ                                                                                                    | ired                         |                       |          | zwingend auszufüllen.                                           |
| Last Name                                                    | Mustermann * requ                                                                                                    | ired                         |                       |          |                                                                 |
| Address Line 1                                               | Funkerberg 1                                                                                                    | (Street, e.                  | g. "123 Main Street") |          |                                                                 |
| Address Line 2                                               | Musterstadt                                                                                                    | (City, e.g.                  | "Las Vegas") * I      | required |                                                                 |
| State                                                        | Zip/Post Code 9999                                                                                                    |                              |                       |          | Zum Sichern der Daten                                           |
| Country                                                      | Germany • requ                                                                                                    | ired                         |                       |          | klicken auf den Button:                                         |
| License Class                                                | Aliases and previous callsigns                                                                                        |                              |                       |          | Save                                                            |
| Add                                                          | Comment:                                                                                                    |                              |                       | ]        |                                                                 |
| Lookup Count                                                 |                                                                                                    |                              |                       |          | am Ende der Seite.                                              |
| CQ Zone                                                      | 14 ITU Zone 28                                                                                                    |                              |                       |          | Seit einiger Zeit ist ein                                       |
| IOTA Designator                                              | choose                                                                                                    |                              | •                     |          | mehrmaliges Abspeichern                                         |
| QSL Info                                                     | via DARC Bureau or direct                                                                                             |                              |                       |          | Meist muss als "Country"                                        |
| Public Email                                                 | max.mustermann@t-onnline.de                                                                                           |                              |                       |          | Germany neu eingetragen<br>werden. Warum das so ist             |
| Birth Year                                                   | 1964 Show on page? Yes 🔍 No 🖲                                                                                         |                              |                       |          | habe ich noch nicht klären                                      |
| eQSL?                                                        | Yes 💿 No 🔍 Do you accept QSL from eQSL.net?                                                                           |                              |                       |          | können.                                                         |
| LOTW?                                                        | Yes  No Do you use ARRL's Logbook of the World (LOT                                                                   | V)?                          |                       |          | Nach erfolgter                                                  |
| Mail QSL?                                                    | Yes 🔍 No 🖲 Do you send Q SL Cards by postal mail?                                                                     |                              |                       |          | Registrierung können                                            |
|                                                              | cancel Save                                                                                                    |                              |                       |          | die Daten später<br>jederzeit noch geändert<br>werden.          |

Nachdem jetzt alles erfolgreich eingetragen wurde und der OM in der Zukunft seinen Eintrag selbst verwalten möchte, müssen Sie die Administrationsrechte nun wieder abgeben.

Sollte der OM allerdings die Verwaltung seiner eigenen Seite nicht wünschen, so entfällt die Funktion "Release" **Sie** bleiben nun weiterhin der Administrator.

Beachten Sie aber, dass Sie im Normalfall maximal nur 4 OM`s verwalten können.

| QR2.COM Account profile for DCSWW - Mozills Firefox     Date Barbelten _ Anicht _ Shronk _ Leszeichen _ Egtas _ Hilfe     QR2.COM Account profile for DCSWW +                                                                                                    | Bild 5                                                                                                    |
|----------------------------------------------------------------------------------------------------|----------------------------------------------------------------------------------------------------|
| Current Subscriptions for DCSWW Nor subscriptions for DCSWW Nor subscriptions for the OCSWW Nor subscription features: Calising Lookup Activity The total number of web lookups that you have made today: 2 What is XML? Your daily maximum callsign lookup limit is: 150 Using an electonic logbook program? Need more daily lookups? Become a ORZ Subscriber | Bild 5<br>Klicken Sie wie links im<br>Bild zu sehen auf die<br>Zeile<br>"My Account"<br>Wenn sich die Seite<br>geöffnet hat, scrollen<br>Sie ganz nach unten bis<br>zur Zeile:<br>Callsign that you<br>currently manage:<br>Darunter wird angezeigt<br>welche Calls Sie z.Zt. |
| Notes:<br>The daily lookup limits are reset each day at 00.00 UTC.<br>CLUsersVHoL. D 🕫 PC Dock 🛦 = 3 3 🕲 QRZCOM A 0 🕅 grz_enleitum 🛱 PhotoImpac 🛱 🏴 🎂 🐼 🗟 🦙 🍢 🛱 49 🛠 - 18.53                                                                                                    | verwalten.                                                                                                    |

| Callsigns that | you cu | ently manage:                                                                                                    |                                                |
|----------------|--------|----------------------------------------------------------------------------------------------------|------------------------------------------------|
|                |        |                                                                                                    | Klicken Sie auf releas                         |
| 1. DC5WW       | edit   | release                                                                                                    | Demit hehen Cie die                            |
| 2. DL1XXX      | edit   | release                                                                                                    | Damit naben Sie die<br>Administration der Seit |
|                |        |                                                                                                    | an den Inhaber des                             |
| Ohanna tha mai |        | the Rest of the Lorentz of the Lorentz of the Loren |                                                |

Nach erfolgreichem Eintrag in die Datenbank und der Freigabe (release) erhält der OM den Sie eingetragen haben von QRZ eine Email. Der Eintrag in die Datenbank ist damit abgeschlossen. Nun muss der OM den Sie eingetragen haben wieder selbst tätig werden. In der Mail die der OM bekommen hat, muss er den blauen Link anklicken und sein neues Passwort eintragen.

| User Support Center<br>QRZ.COM                             | Bild 7                               |
|------------------------------------------------------------|--------------------------------------|
| QRZ Account Verification                                   | Wenn Sie die                         |
| Dear DL1XXX                                                | Mail von QRZ                         |
| Please use the link below to verify your QRZ account:      | erbalten haben                       |
| http://www.qrz.com/email/ce472797d94e9c7737db02869cf33861  | klicken Sie auf den                  |
| IF THE LINK ABOVE DOES NOT WORK                            |                                      |
| Please complete your account confirmation by visiting:     | Danach öffnet sich                   |
| http://www.qrz.com/email                                   | ein Fenster für die<br>Eingabe eines |
| When asked for your verification code, please use: 4D3-4B8 | Passwortes.                          |
| 73, The QRZ Support Team                                   |                                      |
| We hope this solves your issue.                            |                                      |

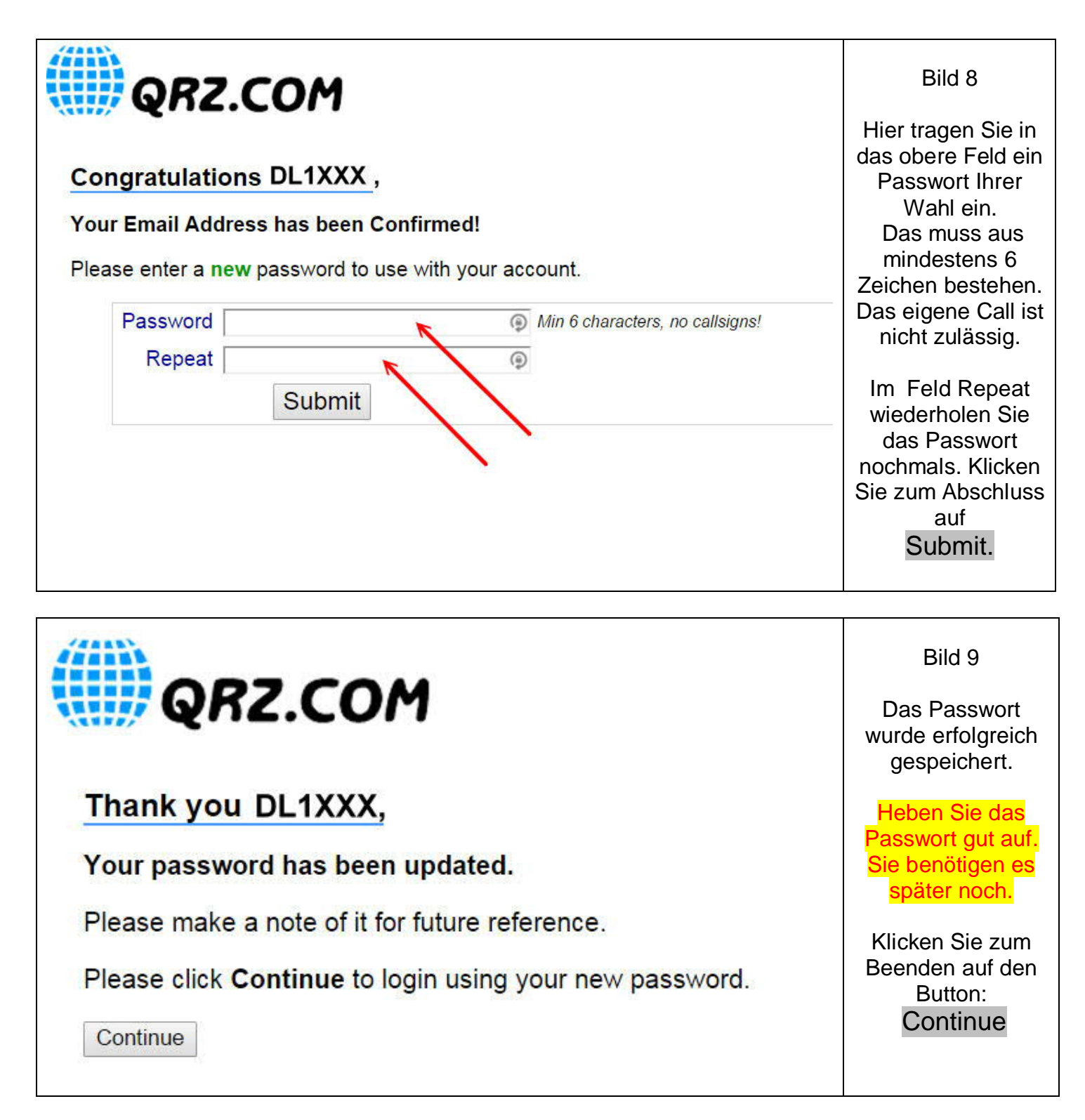

Wenn der Eintrag erfolgreichreich verlaufen ist und Ihnen meine Anleitung geholfen hat, würde ich mich über ein kurzes Feedback im Gästebuch meiner Homepage freuen.

Gerne nehme ich auch Verbesserungsvorschläge oder sachliche Kritik entgegen.

\* \* \*